操作マニュアル

# (2) 期日入金予定を確認する

1) 確認件数が 200 件未満かつ検索対象口座が1件の場合<今後の入金予定(新規照会)> ①債権者メニューの照会からプルダウンし、今後の入金予定の[新規照会]を選択します。

|                                            |                              |                      |            |             | + + +  |                     |          |
|--------------------------------------------|------------------------------|----------------------|------------|-------------|--------|---------------------|----------|
| Http://10.200.200.2/DEN/G_215501_99_01_GOR | IYOU_KAISHI_SAIKENSHA.do     | L + +                |            |             | ▼ 0 使索 |                     | ÷ ر      |
|                                            | t <u>Stationへ</u> 又子の。<br>標準 | 拡大                   | ダミー        | さま          | 支払企業メニ | ュー ログア              | 'ウト      |
| 債権者メニュー                                    | 状況一覧・お知らせ                    | 申請                   |            | 承認          | 照会     | 管理                  |          |
| ■状況一覧・お知らせ                                 |                              |                      | 今          | 後の入金予       | 定      | 20/02/06 13:09      | (JST)    |
| 承辺・承述状況                                    |                              | 由违状识                 | (          | 新規照会        |        |                     | ~        |
|                                            | _                            |                      | / +" + I I | 照会結果        |        |                     |          |
| 承認者は内容をご確認の上、こ回答をお願いいにします。                 | 19 ET 7 (RA / BHE) + T(E)    |                      |            | *±          |        | (PA / \$P(D) + 17/D |          |
| AC218.**                                   | 記名 (味く割5)・担味/                | 単語行う                 |            | āfi         |        | (時、1911年)           | -        |
| 7                                          |                              |                      |            | 申請照会        |        |                     |          |
| 承認依頼はありません。                                |                              |                      | 債          | 権内容         |        |                     |          |
|                                            | ☆部目 5                        |                      |            | 新規照会        |        |                     |          |
| Avelint ar                                 | <u>±er.t.v</u>               |                      |            | 昭会結里        |        | 1                   |          |
| 承諾依頼はありません。                                |                              |                      |            | An          |        |                     |          |
|                                            |                              |                      | 进          | .54         |        |                     |          |
| 1                                          |                              |                      |            | 通知照会        |        |                     | -18      |
| お知らせ内容                                     |                              |                      | 通知内        | 照会結果        |        | 全部長                 | 13       |
|                                            |                              |                      | 21         | 通知照会(       | 利用者情報) |                     |          |
| 2020/01/30 114でんさいステーション利用者情報の変更           | 登録が完了しました。くわし                | い内容は「利用              | 2 手        | 数料明細        |        | の取消)が届いて            | 0        |
| 15:05 者情報照会」よりご確認ください。                     |                              |                      |            | 手数料明約       |        |                     |          |
|                                            |                              |                      | 2          | 1 30/11/214 |        | ]                   | <u> </u> |
|                                            | 画面操作のお問:                     | <b>会せ:0120-456</b> ・ | -119       |             |        |                     | /        |
|                                            |                              |                      |            |             |        |                     |          |
|                                            |                              |                      |            |             |        | <b>a</b> 100        | % 👻      |

## ②検索条件を入力し、[検索]ボタンを押します。

|                                       |                                   |                                    |                         |                  |              | - 🗆 ×         |
|---------------------------------------|-----------------------------------|------------------------------------|-------------------------|------------------|--------------|---------------|
|                                       | EN/MENU_MENU.do                   |                                    |                         | -                | ♂ 検索         | - م           |
| でんさい STATION                          | ● <u>1148alu</u><br>● <u>へル</u> プ | t <u>Stationへ</u> 文字の<br>標準        | 大きさ<br><u>拡大</u>        | ダミーさま            | 支払企業メニュー     | ログアウト         |
| 債権者メニュー                               |                                   | 状況一覧・お知らせ                          | 申請                      | 承認               | 照会           | 管理            |
|                                       |                                   |                                    |                         |                  |              |               |
| ■今後の入金予定 - 新規                         | 照会/検索                             |                                    |                         |                  |              | <u>ページの印刷</u> |
|                                       | ロマノゼナロ、 投表は用                      | はおおつへんはポキャラスは                      |                         |                  |              | 二人亦相论词一下口     |
| 条架件を指定し、「複素」ホタンを併<br>会結果を即時にご覧頂くことはでき | してくたらい。 換糸晶本<br>ません。 約10分後に約      | #40012001#262/33%<br>書果照会にてご確認ください | □、ま/こⅠは1見糸刈鍋心<br>\₀     | リロ注意がいてけたくエレジあらる | K CABIHYPOVA | テエムレジャリホリによう  |
| 検索条件 <b>*:必須項目</b>                    |                                   |                                    |                         |                  |              |               |
| 済予定日 * 2020.02.07 🛄                   | ~                                 | 開始日のみ必                             | 須となります。                 |                  |              | _             |
| 金口座 指定なし                              |                                   | ▶                                  | を選択した場合は、!              | 照会可能な全口座の決済予定    | 宦を表示します。     | 検索            |
| 瀬日時<br>付番号                            |                                   |                                    |                         |                  |              |               |
| 1 소공도그딸                               |                                   |                                    |                         |                  |              | - ① 供表于 液本    |
|                                       |                                   | 1400                               |                         |                  |              | O ITSCIL X    |
| NO. 沃滑于走日                             |                                   | 八重口座                               |                         |                  | 「日本領(円)      |               |
|                                       |                                   |                                    |                         |                  |              |               |
|                                       |                                   |                                    |                         |                  |              |               |
|                                       |                                   |                                    |                         |                  |              |               |
|                                       |                                   |                                    |                         |                  |              |               |
|                                       |                                   |                                    |                         |                  |              |               |
|                                       |                                   |                                    |                         |                  |              | Ŷ             |
|                                       |                                   |                                    |                         |                  |              |               |
|                                       |                                   | 画面操作のお問                            | 合せ: <b>0120-456-1</b> 1 | 9                |              |               |
|                                       |                                   |                                    |                         |                  |              |               |
|                                       |                                   |                                    |                         |                  |              | 🔍 100% 🔻      |

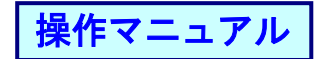

# ③検索結果が表示されます。

|                                                |                                           |                   |              |                       | - 🗆 ×                   | <      |
|------------------------------------------------|-------------------------------------------|-------------------|--------------|-----------------------|-------------------------|--------|
| Attp://10.200.200.2/DEN/G_213                  | 3303_99_01_KENSAKU.do                     |                   |              | ▼ ♂ 検索                | Q                       | Ŧ      |
| でんさい STATION                                   | ● <u>114SalutStationへ</u><br>● <u>へルプ</u> | 文字の大きさ<br>標準 拡大   | ダミーさま        | 支払企業メニコ               | - ログアウト                 |        |
| 債権者メニュー                                        | 状況一覧・お知                                   | 知らせ 申請            | 承認           | 照会                    | 管理                      | 1      |
|                                                |                                           |                   |              |                       |                         |        |
|                                                | /検索                                       |                   |              |                       | ページの印刷                  | —<br>訓 |
|                                                |                                           |                   |              |                       |                         | Ì      |
| 検索条件を指定し、[検索]ボタンを押してくだ                         | さい。検索結果件数が200件を<br>約10公約1-結果照合にてご感        | 「超える場合、または検索対象の   | の口座数が2件以上の場合 | は、でんさいネットのシス          | マテムの制約により               |        |
|                                                | 新生の対象に結果無法にてここ                            | 10 VICC 6 18      |              |                       | ,                       |        |
| · 横索条件 ● <b>*:必須項目</b>                         |                                           |                   |              |                       |                         |        |
| 決済予定日 * 2020.02.07 🛄 ~ 🔤                       |                                           | 台日のみ必須となります。      |              |                       |                         |        |
| 入金口座 指定なし                                      | ✓ 「扌                                      | 皆定なし」を選択した場合は、    | 照会可能な全口座の決済子 | 定を表示します。              | 検索 クリア                  |        |
| 支払期日が銀行休業日の場合には、翌営業日に<br>認等が行われた場合は最新の情報とは異なる場 | 入金口座にお振込いたします。本<br>哈がございます。               | 両面で表示されている支払期     | 日ごとの金額は、照会を行 | った時点の情報であり照る          | 絵に変更記録や否                |        |
| 依頼日時 2020.02.06                                | 11:37                                     |                   |              |                       |                         |        |
| 受付番号 2020020600                                | 0212                                      |                   |              |                       |                         |        |
| 入金予定一覧                                         |                                           |                   |              | <mark>前へ</mark> 2件中 1 | - 2 件表示 <mark>次へ</mark> |        |
| No. 決済予定日                                      |                                           | 入金口座              |              | 合計金額(円                | >                       |        |
| 1 2020.02.28 三木                                |                                           | 当座 00             | 04402        |                       | 15,154,548              |        |
| 2 2020.03.06 三木                                |                                           | 当座 00             | 04402        |                       | 3,376,903               |        |
|                                                |                                           |                   |              |                       |                         |        |
|                                                |                                           |                   |              |                       |                         |        |
|                                                |                                           |                   |              |                       |                         |        |
|                                                |                                           |                   |              |                       |                         | 1      |
|                                                |                                           |                   |              | PDF形式 V               | ダウンロード                  |        |
|                                                | 画面操                                       | 作のお問合せ:0120-456-1 | 19           | 1017024               |                         | -      |
|                                                |                                           |                   |              |                       |                         |        |
|                                                |                                           |                   |              |                       | 🔍 100% 🛛 🔻              |        |

操作マニュアル

2) 確認件数が 200 件以上または検索対象口座が 2 件以上の場合 <今後の入金予定(新規照会)>

①債権者メニューの照会からプルダウンし、今後の入金予定の[新規照会]を選択します。

| ● http://10.200.200.2/DEM/Sakenshalvenu/ction.do         ● c         検索         ● c           ● http://10.200.200.2/DEM/Sakenshalvenu/ction.do         文字の大きさ         文法企業メニュー         ログアウト           ● 小レブ         ● 山ノブ         ● 山ノブ         ● 山ノブ         ● 山ノブ           ● 佐藤者メニュー         ● 大沢一覧・お知らせ         ● 小レブ         ● 御料明細照会         一 日グアウト           ● 大沢一覧・お知らせ         ● 女後の入金予定         ○ 0/02/12 10:02 (UST)         ● (Gata And And And And And And And And And And                                                                                                    |                                                          |                                               |                  |                   |                | - U              | ×                                            |
|----------------------------------------------------------------------------------------------------|----------------------------------------------------------|-----------------------------------------------|------------------|-------------------|----------------|------------------|----------------------------------------------|
| でんごい STATION         ・114&alul(Stationへ 文学の大きさ タミーさま 支払企業メニュー ログアウト             使権者メニュー           状況一覧・お知らせ             正状況一覧・お知らせ           手数料明細         今後の入金予定             不認・表知らせ           手数料明細照会             飛怒精(第日本の)支払データの承認は構が開いて         金融長る         (株全部長)           所容をご確認ください             アは2者は内容を支払データの承認は構が開いて         金融長る         (株全部長)           中請照会         (株全部長)             2020/02/10           1(件             不諾依頼はありません。           日件             たたらいいたります。           金融長る             などはのいたします。           アログをご確認ください             などの2002/10           日達             ないたします。           和認時者         (株全部長             ないたします。           和認時者             ないたします。           和認時者             ないたします。           和認時者             ないたします。           ないたします。             ないたします。           ないたします。             ないたしません。           ないたしません             ないため           ないため             ないため                                                                                                    |                                                          | ction.do                                      |                  |                   | ▼ 戊 検索         |                  | ρ-                                           |
| 債権者メニュー       状況一覧・お知らせ       申請       承認       照会       管理         ■       ●       ●       ●       ●       ●       ●       ●       ●       ●       ●       ●       ●       ●       ●       ●       ●       ●       ●       ●       ●       ●       ●       ●       ●       ●       ●       ●       ●       ●       ●       ●       ●       ●       ●       ●       ●       ●       ●       ●       ●       ●       ●       ●       ●       ●       ●       ●       ●       ●       ●       ●       ●       ●       ●       ●       ●       ●       ●       ●       ●       ●       ●       ●       ●       ●       ●       ●       ●       ●       ●       ●       ●       ●       ●       ●       ●       ●       ●       ●       ●       ●       ●       ●       ●       ●       ●       ●       ●       ●       ●       ●       ●       ●       ●       ●       ●       ●       ●       ●       ●       ●       ●       ●       ●       ●       ●       ●       ●       ●       ● </td <td>でんさい STATION 01148</td> <td><u>alutStationへ</u> 文字の;<br/><mark>プ 標準</mark></td> <td>大きさ<br/>拡大</td> <td>ダミーさま</td> <td>支払企業メ</td> <td>ニュー ログア</td> <td>ウト</td>                                                                                       | でんさい STATION 01148                                       | <u>alutStationへ</u> 文字の;<br><mark>プ 標準</mark> | 大きさ<br>拡大        | ダミーさま             | 支払企業メ          | ニュー ログア          | ウト                                           |
| 「状況一覧・お知らせ       手数料明細照会       今後の入金予定       20/02/12 10:02 (JST)         水22・水は从況       手数料明細照会       新規照会       新規照会         水23・水は从況       「日香をお鍋いたします。<br>来23休箱(雪話から支払データの承認は物が高いて全部見る(様く実好)・担保)」       四音をご確認ください<br>用会結果       明会結果       (Gをく実好)・担保)         2020/02/10 11:25 残高証明確(新規)       1件       中請照会       (G権内容       (F************************************                                                                                                    | 債権者メニュー                                                  | 状況一覧・お知らせ                                     | 申請               | 承認                | 照会             | 管理               |                                              |
| 承認・夜谷林況       手数料明細照会       新規照会       原会結果         承認体理(理話者から支払データの承認法報助/幅いて       金融見る(像く実得)・担保)       用密をご確認ください       照会結果         2020/02/10 11:25 建高証明書(新規)       1件       小磁本       中請照会         承諾依頼はありません。       1件       一日       一日         方法と性が得       11:25       建築高証明書(新規)       1件         小菜花林和       金融見る       新規照会       作         小菜花林和       金融見る       新規照会       作         小菜花林和       金融見る       新規照会       作         小菜花林和       金融見る       新規照会       作         小菜花林和       金融見る       新規照会       作         小菜花林和       金融見る       「日       ●       ●         小菜花林和       金融見る       ●       ●       ●         小菜花林和       金融見る       ●       ●       ●       ●         11:25       地球       ●       ●       ●       ●       ●       ●         2020/02/10 11:25       新規照会       ●       ●       ●       ●       ●       ●       ●       ●       ●       ●       ●       ●       ●       ●       ●       ●       ●       ●       ●       ●       ●       ●       ●       ●                                                                                                    | ■状況一覧・お知らせ                                               | 手数料明細                                         |                  | 今後の入金             | 予定             | 20/02/12 10:02   | (JST)                                        |
| Activity     Press (確認の上、ご回答をお願いいたします。<br>承認体質、(理論者から支払データの承認体験が届いて 全部見る (強く実用)・担(字)       2020/02/10 11:25 強高証明違 (新規)     1件       承諾依頼はありません。     1件       承諾依頼はありません。     第別1・担保       約引1・担保       創引担保手続状況照会       2020/02/10 11:25 強高証明違 (新規)       1(年)       小諾依頼はありません。                                                                                                    | <b>Z</b> ( <b>1</b> ), <b>Z</b> ( <b>1</b> )+ <b>(</b> ) | 手数料明                                          | 細照会              | 新規照会              |                |                  | -                                            |
| 承認知道の上、ご回答を表願いたします。     西田本山本       確認の上、ご回答を表願いたします。     西田本山本       確認の上、ご回答を表願いたします。     希認見る (法く該引・担保)       2020/02/10 11:25 透高証明註 (新規)     1件       承諾依頼はありません。     新規照会       小菜花林     (備権内容       2020/02/10 11:25 透高証明註 (新規)     1件       承諾依頼はありません。     新規照会       小菜花 (積積)     1件       小菜花 (積積)     1件       小菜花 (積積)     1件       小菜花 (積積)     1件       小菜花 (積積)     1件       小菜花 (積積)     1件       小菜花 (積積)     1件       小菜花 (積積)     1件       小菜花 (積積)     1件       小菜花 (積積)     1件       小菜花 (積積)     1件       小菜花 (積積)     1件       小菜花 (積積)     11:25       小菜花 (積積)     11:25       小菜花 (積積)     11:25       小菜 (積荷)     11:25       小菜 (有荷)     11:25       小菜 (有荷)     11:25       小菜 (有荷)     11:25       小菜 (1)     11:25       小菜 (1)     11:25       小菜 (1)     11:25       小菜 (1)     11:25       小菜 (1)     11:25       小菜 (1)     11:25       小菜 (1)     11:25       小菜 (1)     11:25       小菜 (1)        (1)                                                                                                    | жег женал                                                | _                                             |                  | 昭会結果              |                | r                |                                              |
| 承認依頼     (注望者)の支払う (法(注)(1)(1)(2)(1)(2)(1)(1)(2)(1)(1)(2)(1)(1)(2)(1)(1)(2)(1)(1)(2)(1)(1)(2)(1)(1)(2)(1)(1)(2)(1)(1)(2)(1)(1)(2)(1)(1)(2)(1)(1)(2)(1)(1)(2)(1)(1)(2)(1)(1)(2)(1)(1)(2)(1)(1)(2)(1)(1)(2)(1)(1)(2)(1)(1)(2)(1)(1)(2)(1)(1)(2)(1)(1)(2)(1)(1)(2)(1)(1)(2)(1)(1)(2)(1)(1)(2)(1)(1)(2)(1)(1)(1)(1)(1)(1)(1)(1)(1)(1)(1)(1)(1)                                                                                                    | 承認者は内容をご確認の上、ご回答をお願いいたします。                               | ,                                             | 内容をご確認くだ         |                   |                | _                | 48                                           |
| 2020/02/10 11:25 残高証明違、(新規)       1件         承諾依頼はありません。       「備権内容         小諾依頼はありません。       新規照会         所規照会結果       割引・担保         割引・担保       割引・担保         創引担保手続状況照会       「債権強勢」」         「加加照会       「債権強勢」」         「「「」」」       「「」」         「「」」」       「」」         「」」」       「」」」         「」」」       「」」」         「」」」       「」」」         「」」」       「」」」         「」」」       「」」」         「」」」       「」」」         「」」       「」」」         「」」       「」」」         「」」       「」」」         「」」」       「」」」         「」」」       「」」」         「」」」       「」」」         「」」       「」」」         「」」       「」」」         「」」       「」」         「」」       「」」         「」」       「」」         「」」       「」」         「」」       「」」         「」」       「」」         「」」       「」」         「」」       「」」         「」」       「」」         「」」       「」」         「」」       「」」 <td>承認依頼(甲請者から支払テータの承認依頼が通いし</td> <td>全部見る(除く割引・担保)</td> <td>承認待ち(承認</td> <td>者によ申請</td> <td></td> <td><u>(除く割引・担保)</u></td> <td>-</td>                                                                                                    | 承認依頼(甲請者から支払テータの承認依頼が通いし                                 | 全部見る(除く割引・担保)                                 | 承認待ち(承認          | 者によ申請             |                | <u>(除く割引・担保)</u> | -                                            |
| 2020/02/10 11:25 延高証明書(新規)       1件         承諾依賴はありません。       2020/02/10 11:25       新規照会         小諾依賴はありません。       約引・担保         創引担保手続状況照会       約引・担保         創加照会       (債権者効) が届い         11:25 延高証明書(新規)       1件         小諾依賴はありません。       創引担保手続状況照会         11:25 近日       通知         11:25 近日       通知         11:25 近日       通知         11:25 近日       通知         11:25 近日       11:25 近日         11:25 近日       11:25 近日                                                                                                    |                                                          |                                               |                  | 申請照会              | ŧ              |                  |                                              |
| 承諾依頼はありません。       2020/02/10       11:25       新規照会       件         承諾依頼はありません。       期引・担保       割引・担保       割引・担保         約305       11:25       通知       通知       2825/25         方地らせ内容       通知       通知       2825/25         1       11:25       通知       通知       2825/25         1       11:25       通知       11:25       11:25         1       11:25       通知       11:25       11:25         1       11:25       11:25       11:25       11:25         1       11:25       11:25       11:25       11:25       11:25                                                                                                    | 2020/02/10 11:25 <u>残高証明書(新規)</u>                        | 1件                                            |                  | 債権内容              |                |                  |                                              |
| 承諾依頼はありません。       照会結果         割引・担保       割引担保手続状況照会         割引担保手続状況照会       適知         近知うせれ宿       通知         通知照会       (債権者完) が届い         2       風知照会         2       風知照会         2       風知照会         2       照会結果                                                                                                    | 承諾依頼                                                     | 全部見る                                          | 2020/02/10       | 11:25 新規照会        | ŧ              | 件                |                                              |
| 承諾依頼はありません。     割引・担保       おJJ・担保手続状況照会     割引担保手続状況照会       おJJ・担保     割引担保手続状況照会       (資産者売)が届い     2       夏秋     通知照会       (資産者売)が届い     2       原会結果     (資産者売)が届い                                                                                                    |                                                          |                                               |                  | 照会結果              | Į              | 1                |                                              |
| 割引担保手続状況照会         割引担保手続状況照会           減加<通知         管部見る           資加         通知照会         (債権者売)が届い           2         通知照会         (債権者売)が届い                                                                                                    | 承諾依頼はありません。                                              | •                                             |                  | 割引・担保             |                | -                |                                              |
| お知らせれ容         通知         運知         通知         室部見る           通知         通知         通知         (債権者知)が届い         (債権者知)が届い         (債権者知)         (債権者知)         (債権者知)         (債権者知)         (債権者知)         (債権者知)         (債権者知)         (債権者知)         (債権者知)         (債権者知)         (債権者知)         (債権者知)         (債権者知)         (債権者知)         (債権者知)         (債権者知)         (債権者和)         (債権者和)         (債権者和)         (債権者和)         (債権者和)         (債権者和)         (債権者和)         (債権和)         (債権和)         (債権和)         (債権和)         (債権者和)         (債権和)         (債権和)         (債権和)         (債権和)         (債権和)         (債権和)         (債権和)         (債権和)         (債権和)         (債権和)         (債権和)         (債権和)         ([[[[[[[((((((((((((((((((((((((((((( |                                                          |                                               |                  | 割引担保              | <b>吴手続状況照会</b> |                  | 4                                            |
| 通知照会         通知照会         (債権者宏) が届い           2         照会結果         (債権者宏) が届い                                                                                                    | お知らせ内容                                                   |                                               | j                | <sub>直知大</sub> 通知 |                |                  | 3                                            |
|                                                                                                    |                                                          |                                               |                  | 通知照会              | ŧ              | (債権者宛) が届い       | <u>د</u>                                     |
| お知らせばありません。 (二) (二) (二) (二) (二) (二) (二) (二) (二) (二)                                                                                                    | お知らせけあり                                                  | ません                                           |                  |                   | Į              |                  | <u>.                                    </u> |
| 2 通知照会(利用者情報)                                                                                                    | 0,00,00,00,00,00,00,00,00,00,00,00,00,0                  |                                               | 通知照会             | (利用者情報)           | <br>(債権者宛) が届い | <u> </u>         |                                              |
|                                                                                                    | <                                                        |                                               |                  | 0.000             | 1.1+- 4        |                  | >                                            |
| 画面操作のお問合せ:0120-456-119                                                                                                    |                                                          | 画面操作のお問                                       | 숨난 : 0120-456-11 | 9                 |                |                  |                                              |
| <b>0</b>                                                                                                    |                                                          |                                               |                  |                   |                | <b>a</b> 100%    | 6 <del>-</del>                               |

#### ②検索条件を入力し、[検索]ボタンを押します。

|                                             |                                           |                         |              |           |       |          | -                  |             |
|---------------------------------------------|-------------------------------------------|-------------------------|--------------|-----------|-------|----------|--------------------|-------------|
| 🗕 승 🙋 http://10.200.200.2/DEN/M             | IENU_MENU.do                              |                         |              |           | - ¢   | 検索       |                    | Q           |
| でんさい STATION                                | ● <u>1148alut8tationへ</u><br>● <u>へルプ</u> | 文字の大きさ<br>標準 拡大         | 5            | ミーさま      |       | 支払企業メ    | <u> </u>           | リグアウト       |
| 責権者メニュー                                     | 状況一覧                                      | ・お知らせ 目                 | 申請           | 承認        |       | 照会       | 管                  | 理           |
|                                             |                                           |                         |              |           |       |          |                    |             |
|                                             |                                           |                         |              |           |       |          | 2                  | ページの印       |
|                                             |                                           |                         |              |           |       |          |                    |             |
| ₹条件を指定し、[検索]ボタンを押してく<br>≧結果を即時にご覧頂くことはできません | ください。検索結果件数が200<br>ん。 約10分後に結果照会にて        | )件を超える場合、また<br>ご確認ください。 | は検索対象の口服     | 整数が2件以上の増 | 給は、で  | んさいネットの  | のシステムの制            | 約により        |
| 安条件 医无间间                                    |                                           |                         |              |           |       |          |                    |             |
|                                             |                                           |                         |              |           |       |          |                    |             |
| 2020.02.13 2020                             | 120.04.30                                 | 開始日のみ必須となり              | ます。          |           |       |          |                    |             |
| 自座し、指定なし                                    | V                                         | 「指定なし」を選択し              | ,た場合は、照会     | 可能な全口座の決済 | 音予定を表 | 示します。    | 検索                 |             |
| 與日時<br>打番号                                  |                                           | _                       |              |           |       |          | -                  | - 7         |
| 수고는                                         |                                           |                         |              |           |       | ₩ 0 /4rt | • 0 - 0 <i>4</i> 4 | * \//       |
|                                             |                                           | 1.455                   |              |           |       |          |                    | acon vice s |
| 0. 沃滑力走日                                    |                                           | 人金口座                    |              |           |       | 合計포器     | (H)                |             |
|                                             |                                           |                         |              |           |       |          |                    |             |
|                                             |                                           |                         |              |           |       |          |                    |             |
|                                             |                                           |                         |              |           |       |          |                    |             |
|                                             |                                           |                         |              |           |       |          |                    |             |
|                                             |                                           |                         |              |           |       |          |                    |             |
|                                             |                                           |                         |              |           |       |          |                    |             |
|                                             |                                           |                         |              |           |       |          |                    |             |
|                                             |                                           | 天根作のお問合し、の              | 100 450 110  |           |       |          |                    |             |
|                                             | <u>#</u>                                  | 面操作のお問告せ <b>:U</b>      | 1120-436-119 |           |       |          |                    |             |
|                                             |                                           |                         |              |           |       |          | a                  | . 100% -    |
|                                             |                                           |                         |              |           |       |          | 0                  | ¶ 100% ▼    |

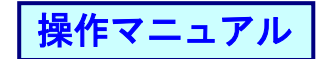

### ③完了画面が表示されます。

|                        |                                   |           |                |               |           |     |         | — C          | x c              |
|------------------------|-----------------------------------|-----------|----------------|---------------|-----------|-----|---------|--------------|------------------|
|                        | 03_99_01_KENS                     | AKU.do    |                |               |           | - Ç | 検索      |              | - م              |
| Chit IN STATION        | ● <u>114Salu</u><br>● <u>へ</u> ルブ | tStationA | 文字の大き<br>標準 拡大 | t<br>S        | ダミーさま     |     | 支払企業メニュ | - <b>D</b> 2 | アウト              |
| 債権者メニュー                |                                   | 状況一覧・お    | 知らせ            | 申請            | 承認        |     | 照会      | 管理           | 2                |
|                        |                                   |           |                |               |           |     |         |              |                  |
| ■今後の入金予定 - 新規照会/       | 受付完了                              |           |                |               |           |     |         | <u>~-</u>    | - ジの印刷           |
|                        |                                   |           |                |               |           |     |         |              |                  |
| 検索依頼を受付ました。検索結果は約10分後: | 照会結果から                            | ご覧ください。   |                |               |           |     |         |              | ~                |
| 受付番号                   |                                   |           |                |               |           |     |         |              |                  |
| 20200212000282         |                                   |           |                |               |           |     |         |              |                  |
|                        |                                   |           |                |               |           |     |         |              |                  |
|                        |                                   |           |                |               |           |     |         |              |                  |
|                        |                                   |           |                |               |           |     |         |              |                  |
|                        |                                   |           |                |               |           |     |         |              |                  |
|                        |                                   |           |                |               |           |     |         |              |                  |
|                        |                                   |           |                |               |           |     |         |              |                  |
|                        |                                   |           |                |               |           |     |         |              |                  |
|                        |                                   |           |                |               |           |     |         |              |                  |
|                        |                                   |           |                |               |           |     |         |              |                  |
|                        |                                   |           |                |               |           |     |         |              |                  |
|                        |                                   |           |                |               |           |     |         |              |                  |
|                        |                                   |           |                |               |           |     |         |              |                  |
|                        |                                   |           |                |               |           |     |         |              | ~                |
|                        |                                   |           |                | 状》            | 兄一覧・お知らせへ |     | 続けて検索   | 昭会           | 結果へ              |
|                        |                                   | 画面抄       | 操作のお問合せ        | : 0120-456-11 | 9         |     |         | -            |                  |
|                        |                                   |           |                |               |           |     |         |              |                  |
|                        |                                   |           |                |               |           |     |         | <b>B</b> 1   | 00% <del>-</del> |

10分後以降に債権者メニューの照会からプルダウンし、今後の入金予定の[照会結果]を選択します。

操作マニュアル

3) 照会結果の確認<今後の入金予定(照会結果)>

①債権者メニューの照会からプルダウンし、今後の入金予定の[照会結果]を選択します。

|                                                         |                             |                       |                   |           |                 | ×            |
|---------------------------------------------------------|-----------------------------|-----------------------|-------------------|-----------|-----------------|--------------|
| C ( ) ( http://10.200.2/DEN/SaikenshaMenuActio          | n.do                        |                       |                   | ▼ ぴ 検索    |                 | ρ-           |
|                                                         | <u>tStationへ</u> 文字の:<br>標準 | 大きさ<br>拡大             | ダミーさま             | 支払企業      | メニュー ログア        | ウト           |
| 債権者メニュー                                                 | 状況一覧・お知らせ                   | 申請                    | 承認                | 照会        | 管理              |              |
| ■状況一覧・お知らせ                                              | 手数料明細                       |                       | 今後の入              | 金予定       | 20/02/12 11:42  | (JST)        |
| 承辺, <b>承許</b> 特況                                        | 手数料明                        | 細照会                   | 新規照               | <b>預会</b> |                 | ~            |
|                                                         |                             |                       | 昭会統               | 表里        | _               |              |
| ■記者は内容をご確認の上、こ回答をお願いいたします。 ■研究体験、(申請者から支払データの承認依頼が届いて 金 | 8月ろ(除く実际)・担保)               | 内容をご確認くた<br>承認待ち (承認) | おにょ申請             |           | (除く 実际)・ 担保     | 5            |
|                                                         |                             |                       | 由時日               | ·         |                 |              |
| 2020/02/10 11:25 <u>残高証明書(新規)</u>                       | 1件                          |                       | 信 按 内 穷           |           | _               |              |
|                                                         |                             |                       | Q111117312        |           |                 |              |
| 承諾依頼                                                    | <u>全部見る</u>                 | 2020/02/10            | 11:25             |           | 件               |              |
|                                                         |                             |                       | 照会約               | 吉果        |                 |              |
| 承諾依頼はありません。                                             |                             |                       | 割引・担              | 目保        |                 |              |
| L                                                       |                             |                       | 割引打               | 旦保手続状況照会  |                 | -18          |
| お知らせ内容                                                  |                             | i                     | <sub>通知大</sub> 通知 |           | 全部長             | 13J          |
|                                                         |                             |                       | 通知知               | <b>照会</b> | (法投票) 長田        |              |
|                                                         |                             |                       | Ó<br>             | ± m       | (1葉1種名 987 727日 | <u>.</u>     |
| お知らせはありま                                                | せん。                         |                       | 2<br>0<br>1       |           | (債権者宛)が届        | <u>ilo</u> — |
|                                                         |                             |                       | AGG(利用者情報)        | (債権者宛)が届  | iu ~            |              |
| <                                                       |                             |                       | 0.0403            | 111+4     |                 | >            |
|                                                         | 画面操作のお問:                    | 음世 : 0120-456-119     | 9                 |           |                 |              |
|                                                         |                             |                       |                   |           |                 |              |
|                                                         |                             |                       |                   |           | 🔍 100           | % 🔹 .        |

### ②結果を確認したい依頼の[選択]ボタンを押します。

| ● mp// nucleated bit/mile         ● 114SalutStation         文字の大きさ         文払           ● ハレブ         ● ハレブ         ● ロージョ         拡大         ダミーさま         文払           オメニュー         状況一覧・お知らせ         申請         承認         照台           後の入金予定 - 照会結果/照会結果一覧         ● 回線         ● 回線 <th< th=""><th>企業メニュー<br/>At</th><th>-) ログアウ<br/>管理</th><th>۲<br/>۱</th></th<> | 企業メニュー<br>At | -) ログアウ<br>管理 | ۲<br>۱                                     |
|----------------------------------------------------------------------------------------------------|--------------|---------------|--------------------------------------------|
| <ul> <li></li></ul>                                                                                                    |              | 管理            |                                            |
| 今後の入金予定 - 照会結果/照会結果一覧<br>済みの機索依頼お以下となります。結果を確認したい依頼の「選択」ボタンを押してください。<br>                                                                                                    |              |               | ant an an an an an an an an an an an an an |
| 後の入金予定 - 照会結果/照会結果一覧<br>みの検索依頼は以下となります。結果を確認したい依頼の「選択」ボタンを押してください。                                                                                                    |              |               |                                            |
| âみの検索は頼は以下となります。結果を確認したい依頼の[選択]ボタンを押してください。                                                                                                    |              | <u>ページの</u>   | 印刷                                         |
| 角のの残余板時間は以下となります。 新来で理解なしたい1枚時の10萬折1 不迭 ノを作してくたさい 6                                                                                                    |              |               |                                            |
|                                                                                                    | 10 m i 1     | 0 m + = 1     | ^                                          |
|                                                                                                    | 3件中   -      | - 3件表示 次      | ~                                          |
| ). 依賴日時 受付番号 使常余件 入金口座 人                                                                                                    | 検索状況         | R III         |                                            |
| 2020.02.12 11:44 20200212000282 2020.02.13 ~ 2020.04.30 指定なし                                                                                                    | 検索完了         | 選択            |                                            |
| 2020.02.12 11:21 20200212000281 2020.02.13 ~ 2020.03.31 指定なし                                                                                                    | 検索完了         | DETIN         | ·                                          |
| 2020.02.10 16:18 20200210000279 2020.02.11 ~ 2020.03.31 指定なし                                                                                                    |              |               |                                            |

操作マニュアル

③照会結果が表示されます。[ダウンロード]ボタンを押すと明細をダウンロードできます。

| (<) (愛) http://10.200.200.2/DEN/G_213304_99_01_SENTAKU.do                                 | <i>р</i> -        |
|-------------------------------------------------------------------------------------------|-------------------|
| C んさい STATION     C 114SalutStationへ 文字の大きさ      グミーさま      支払企業メニュー □:     C んさい STATION | グアウト              |
| 債権者メニュー         状況一覧・お知らせ         申請         承認         照会         管理                     | 里                 |
|                                                                                           |                   |
| ■今後の入金予定 - 昭会結果/昭会結果 べく                                                                   | 一ジの印刷             |
|                                                                                           |                   |
| 今後の入金予定は以下となります。                                                                          |                   |
| 检索条件                                                                                      | $\sim$            |
|                                                                                           |                   |
| 光浄ナ2日 2020.02.13 ~ 2020.04.30<br>入会口座 指定なし 4 指定なし                                         |                   |
| <b>法相日時</b> 2020.02.12 11:44                                                              |                   |
| 受付番号         20200212000282                                                               |                   |
| → 入金予定一覧 前へ 2 件中 1 - 2 件表                                                                 | 示 <mark>次へ</mark> |
| No.         決済予定日         入金口座         合計金額(円)                                            |                   |
| 1 2020.03.13 三木 普通 0003329 2,042                                                          | ,011              |
| 2 2020.03.13 三木 普通 0003931 2,042                                                          | ,015              |
|                                                                                           |                   |
|                                                                                           |                   |
|                                                                                           |                   |
|                                                                                           |                   |
|                                                                                           |                   |
|                                                                                           |                   |
|                                                                                           | · ·               |
|                                                                                           | /D – F            |
|                                                                                           |                   |
|                                                                                           |                   |
|                                                                                           |                   |

#### ④ダウンロード画面が表示されます。

| Ø http://10.200.200.2/ - 114でんさいズラーション - Internet Explorer | - |            | ×   |
|------------------------------------------------------------|---|------------|-----|
| ■今後の入金予定 - 照会結果/PDFダウンロード                                  |   | <u>~-9</u> | の印刷 |
|                                                            |   |            |     |
| PDF明細一覧                                                    |   |            |     |
| 明細データ<br>1頁から1頁 ダウンロード (PDF)                               |   |            |     |
|                                                            |   |            |     |
|                                                            |   |            |     |
|                                                            |   |            |     |
|                                                            |   |            |     |
|                                                            |   |            |     |
|                                                            |   |            |     |
| 閉じる                                                        |   |            |     |
| 画面操作のお問合せ:0120-456-119                                     |   |            |     |